ICT活用 の現在

デジタル教科書・教材

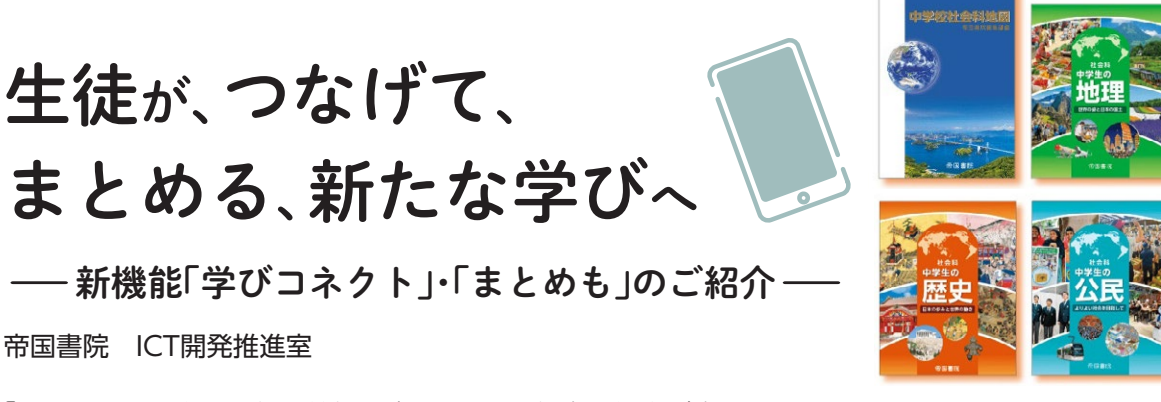

帝国書院 ICT開発推進室

「GIGA2.0」に向けて教科特性を生かしたICT教育の推進が求められています。 そこで、生徒中心の**社会科の学び**に対応した帝国書院の新しいデジタル教科書・教材と その活用について、ご紹介します。

キーワード▶(学びコネクト) まとめも) 思考の整理・構造化 問題発見・解決能力

Roint ワンストップで知識をつなぎ、 課題発見・解決能力の育成へ! 「学びコネクト」で地歴公の学びを横断!

「公民的分野の学習を進めていくなかで、中 学校1・2年生で学習した地理的分野や歴史的 分野の内容を参照したい」というとき、これま で公民の教科書とは別に、地理や歴史の教科書 を開く必要がありました。そうすると、机の上 が煩雑になったり、そもそも公民の学習では、 地理や歴史の教科書を持ってきていなかったり するため、先生方が資料を自作されたり、該当 ページを拡大して提示されたりしていたのでは ないでしょうか。

新しい帝国書院のデジタル教科書・教材には、

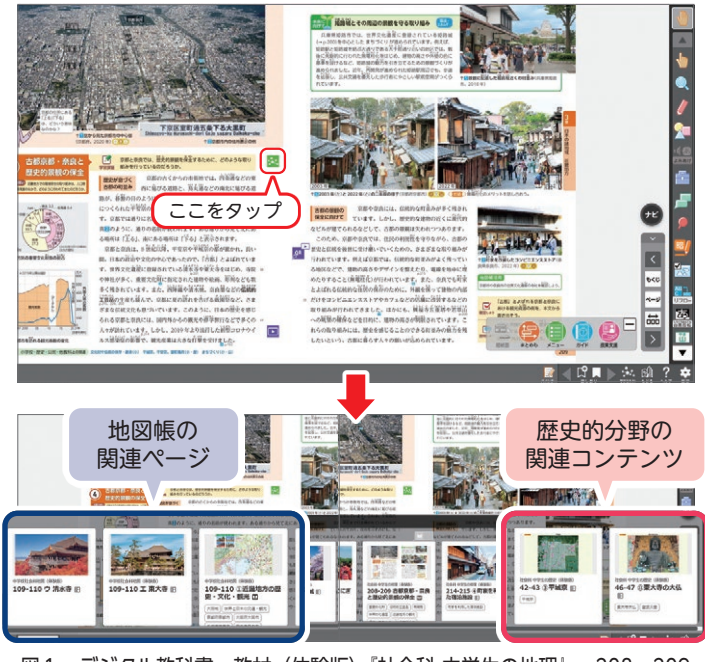

図1 デジタル教科書・教材(体験版)『社会科 中学生の地理』p.208~209

学習要素ワード(紙面タイトルや重要語句)と 紐づいた教科書紙面やデジタルコンテンツを、 分野横断的に閲覧できる「学びコネクト」とい う機能を新規搭載しています。

例えば、地理的分野で「古都京都・奈良と歴 史的景観の保全」(令和7年度版『社会科中学 生の地理』p.208~209) について学習する際 に、「**学びコネクト」**アイコンをタップすると、 地図帳(令和7年度版『中学校社会科地図』p.109 ~110)の「①近畿地方の歴史・文化・観光」 の地図や主題図、歴史的分野の関連資料を調べ ることができ、サムネイル画像をタップすると、 そのページやコンテンツに飛ぶことができます (図1)。また、景観保全のために、会社や店舗 の外観を変えることは、地域社会の貢献という 意味で、企業の社会的責任とも捉えることがで きるため、公民的分野3部1章2節の「企業の社 会的責任」(令和7年度版『社会科中学生の公 民』p.142~143)ともつながっています。

このように「学びコネクト」を用いることで、 既習事項を振り返るだけでなく、地図・地理的 分野・歴史的分野・公民的分野の学習内容がつ ながっていることを生徒がより理解しやすくな ります。また、分野間の知識をつなぐことで、 生徒の知識が点にとどまることなく構造化され ていきます。

さらに、分野横断的な学びは、社会科におけ る見方・考え方の習得や、複数の資料・図版か ら適切かつ必要な情報を取捨選択する「情報活 用能力」の育成にもつながると考えています。

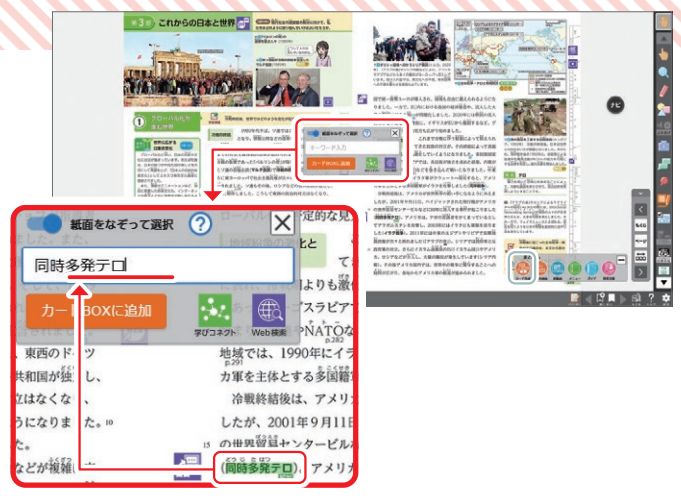

図2 デジタル教科書・教材『社会科 中学生の歴史』p.298~299

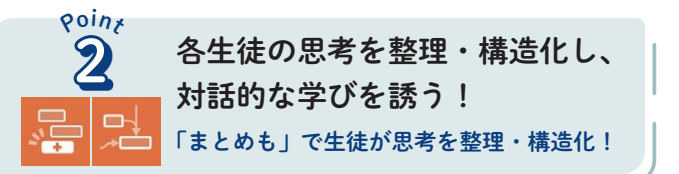

「学びコネクト」はいわばヨコの学び(=分 野間連携)を可能にする機能です。社会科の学 習では、学びをつなげて広げるヨコの学びだけ でなく、それぞれの学習項目についての学びを 深めていくタテの学びも重要です。社会的事象 や課題をもとにして作られている学習課題(問 い)に正対し、自ら考え思考を整理・構造化し ていくことは、タテの深い学びにつながると考 えています。

そこで、教科書本文や授業から得た知識を収 集(カード化)し、生徒自身の思考を整理・構 造化できる「まとめも」という機能を新規搭載 しました。「まとめも」には3書目共通で10個 の定番の思考ツール(ベン図・Yチャート・ク ラゲチャートなど)と、分野ごとのオリジナル 思考ツール を各書目に収録しています。また地 図帳では、世界と日本の白地図を全27図収録 しています。また、指導書(指導・評価編)に は、「まとめも」を用いた「節まとめ案」(歴史 は「章まとめ案」も収録)を掲載しています。

「まとめも」では、まず右下の「カード作成」 から、カード化したい知識や情報を、紙面をな ぞったり、入力したりしてカードを作成します (図2)。

作成したカードを思考ツール上に配置し、そ れぞれのカードをつなげたり、思考ツールにペ ンを用いて書き込んだりすることで、**生徒一人** ひとりの思考を整理・構造化し、各生徒の思考

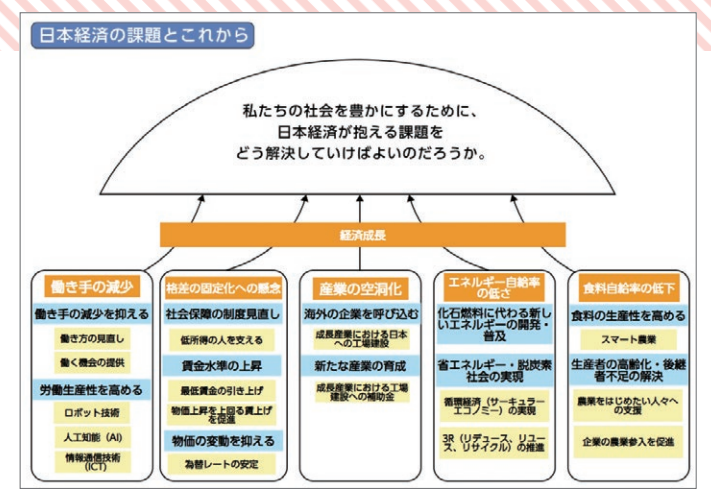

図3 デジタル教科書・教材『社会科 中学生の公民』p.168~180

を共有・協議することで教室全体の思考を整理・

構造化することができます。紙では手間がかか る他者意見の参照もワンストップでできます (詳しい使い方は次ページを参照)。図3は、公 民的分野3部1章5節の「日本経済の課題とこれ から」(p.168~180) における節まとめの例 です。

他にも社会参画を意識した問いに対して、ま とめ図を作成すると生徒は「○○さんはどんな まとめ図をつくったの?」「私はこんなまとめ 図をつくったよ!」「あ、そことそこがつなが るんだ」「学びコネクトで他の情報を見つけた よ!これも必要なんじゃない?」というように、 周囲と対話をしながら自分のまとめ図を再調整 していくようになります。「作る」→「他者参照」 →「再調整」のサイクルで生徒自身がまとめ図 を作ることで、生徒は社会参画を意識した問い に対して自身の問題発見・解決能力を向上させ ていくことができます。また先生方は、このサ イクルを通した学びから生徒の思考の変容を "みとる"ことができます。

さらに、問いに対してまとめ図と文章をセッ トにして生徒に説明させることで、その生徒の 思考のプロセスや理解度を教室全体で共有でき、 生徒たちは他者の学びを参照しつつ、より深い 学びを実現することが可能になります。評価の 視点に立つと、上記のような説明をさせること で、生徒がどのように社会科における見方・考 え方を働かせて思考を整理・構造化しているの かをまとめ図から、生徒が知識や情報を整理し ているのかを説明する記述ができているかを生 徒の答えから、"みとる"ことができます。

## 具体的な「まとめも」の使い方

## 普段の授業

デジタル教科書・教材『社会科 中学生の地理』p.66~67を例に

教科書本文や授業から重要な知識をカード化!

う
「カード作成」をタップし、カード化したい知識
や情報をなぞる、あるいは、キーボードで入力し
ます。

② 「カードBOXに追加」をタップすると、カード BOXに、カードが追加されます。

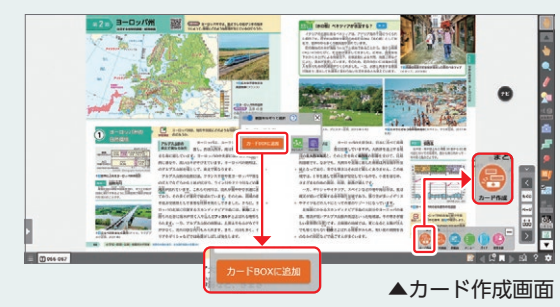

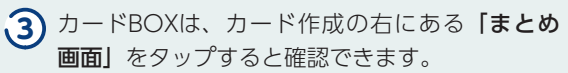

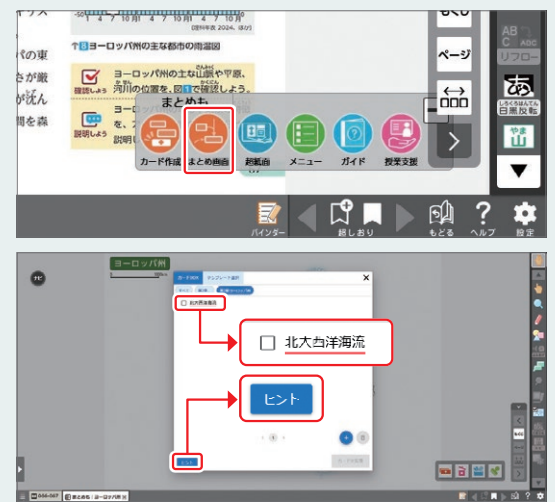

カードの作成が難しいと感じる場合、カードBOX の左下の「ヒント」をタップすると表示される重 要語句リストから、重要語句をカードBOXに追 加することができます。

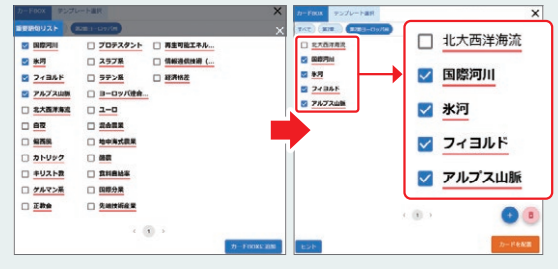

カードはいわば、各授業で得た知識です。カード をカードBOXに追加していくことで、知識が蓄 積されていきます。その知識を用いて思考しなが ら各分野のまとめを作り上げていきます。

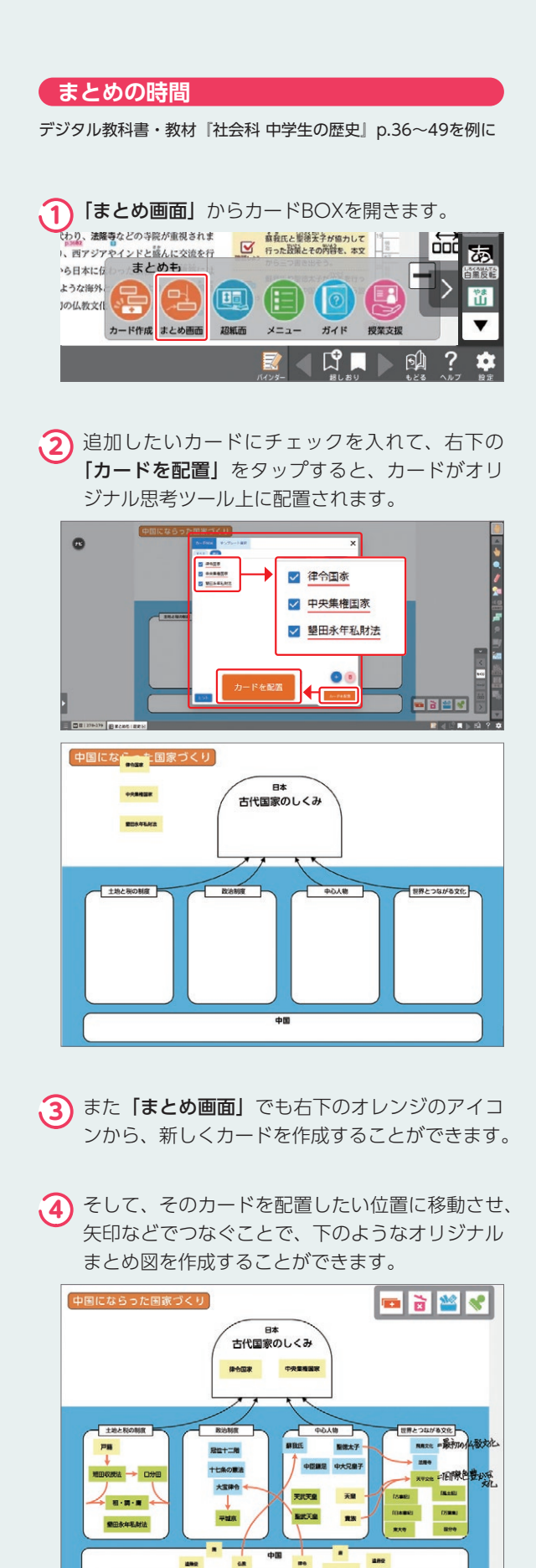